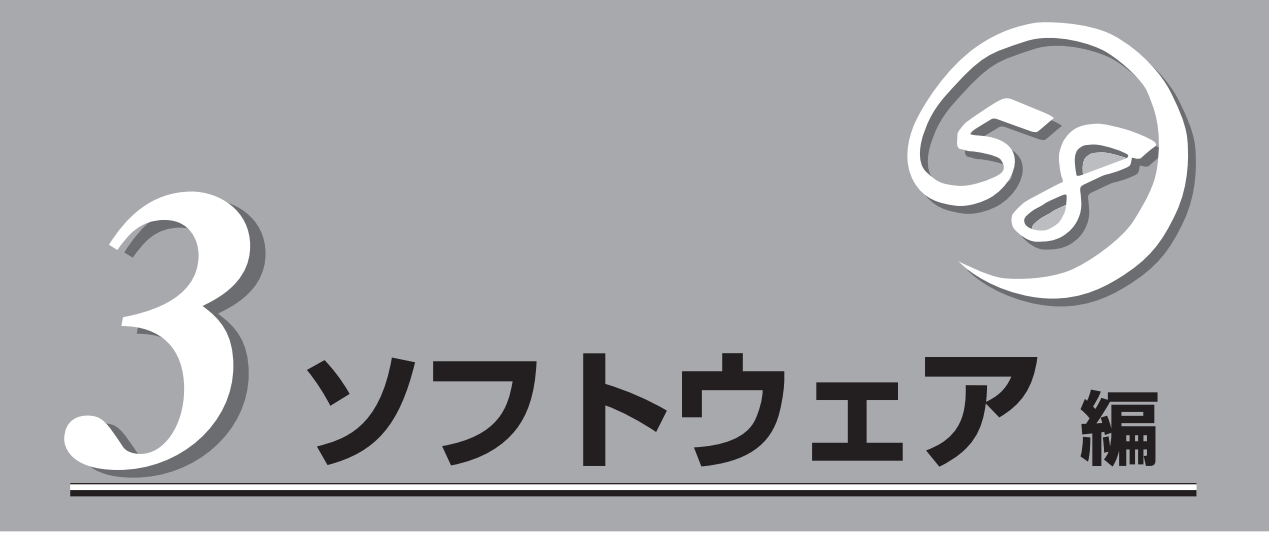

Express5800シリーズ用に用意されているソフトウェアについて説明します。

| 添付のCD-ROMについて(→178ページ)         | .本装置に添付のCD-ROMFEXPRESSBUILDER」<br>に収められているソフトウェアについて紹介しま<br>す。                 |
|--------------------------------|--------------------------------------------------------------------------------|
| EXPRESSBUILDER (→179ページ)       | .セットアップツール「EXPRESSBUILDER」につ<br>いて説明します。                                       |
| ExpressPicnic(→188ページ)         | .シームレスセットアップ用パラメータディスク<br>(セットアップパラメータFD)を作成するツール<br>「ExpressPicnic」について説明します。 |
| Express本体用バンドルソフトウェア(→196ページ)… | .本装置にインストールするバンドルソフトウェア<br>について説明します。                                          |
| 管理PC用パンドルソフトウェア(→212ページ)       | .本装置を監視・管理するための管理PC にインス<br>トールするバンドルソフトウェアについて説明し<br>ます。                      |

# 添付のCD-ROMについて

添付のCD-ROMFEXPRESSBUILDER<sup>®</sup>」には、本装置を容易にセットアップするためのユーティリティや 各種バンドルソフトウェアが収録されています。これらのソフトウェアを活用することにより、本装置の 機能をより多く引き出すことができます。

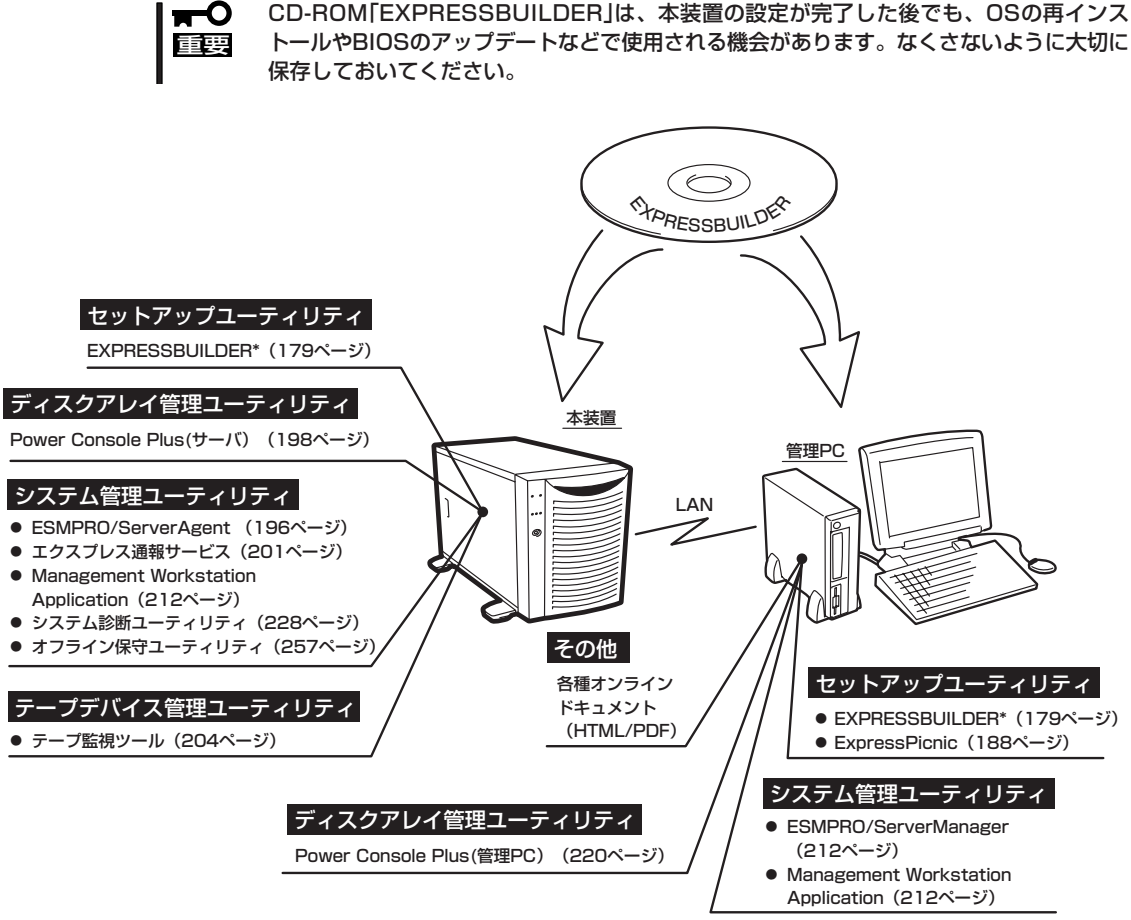

\* コンソールレスで操作する場合。COMポートも使用可能。

- ビルド・トゥ・オーダで購入した装置のハードディスクには電源管理をする次のユーティリティがインストールされている場合があります。それぞれのページを参照してセットアップをしてください(これらのユーティリティはEXPRESSBUILDERの中には含まれていません)。
  - ESMPRO/UPSController Ver. 2.1 (206ページ参照)
  - PowerChute plus Ver. 5.11J/5.2J (210ページ参照)
  - ディスクアレイコントローラを詳細に設定するユーティリティは、各ボード上へ格納されています。これらのユーティリティの操作方法については、ボードに添付の説明書を 参照してください。

# EXPRESSBUILDER

「EXPRESSBUILDER」は、Express5800シリーズに接続されたハードウェアを自動検出して処理を進める セットアップ用統合ソフトウェアです。EXPRESSBUILDERからOSをインストールする際には、インス トール対象のハードディスク(またはディスクアレイの論理ドライブ1台のみ)だけを接続してセットアッ プしてください。

# 起動メニューについて

EXPRESSBUILDERには3つの起動方法があります。起動方法によって表示されるメニュー や項目が異なります。

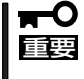

本装置にディスクアレイコントローラボードが搭載されている時は、
 EXPRESSBUILDERを使用する場合にのみ、LANコンソールリダイレクション機能を無効にしてください。

● EXPRESSBUILDER CD-ROMからブート(起動)する

EXPRESSBUILDERを本装置のCD-ROMド ライブにセットして起動し、 EXPRESSBUILDER内のシステムから起動す る方法です。この方法で本装置を起動すると 右に示す「EXPRESSBUILDERトップメ ニュー」が表示されます。

このメニューにある項目から本装置をセット アップします。

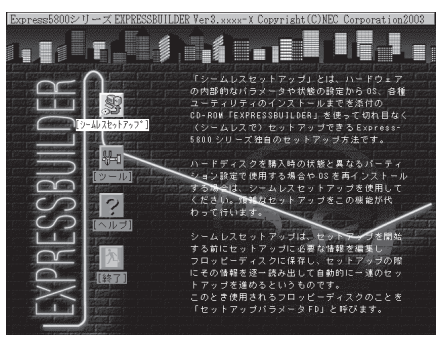

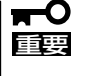

- 本装置以外のコンピュータおよびEXPRESSBUILDERが添付されていた本装置以 外のExpress5800シリーズで起動しないでください。故障の原因となります。
  - メニューの「シームレスセットアップ」を実行するとあらかじめインストールされているOSを消去します。OSもインストールし直す必要があります。

EXPRESSBUILDERトップメニューについてはこの後の「EXPRESSBUILDERトップメ ニュー」を参照してください。

● コンソールレスでEXPRESSBUILDER CD-ROMからブート(起動)する

キーボードやマウス、ディスプレイ装置を本 装置に接続していない状態で EXPRESSBUILDERを本装置のCD-ROMド ライブから起動するすると、LANかCOM(シ リアルポート)で接続している管理用コン ピュータ(PC)の画面には、右に示す FEXPRESSBUILDERメインメニュー」が表 示されます。

管理PCからこのメニューにある項目を使っ て本装置を遠隔操作をします。

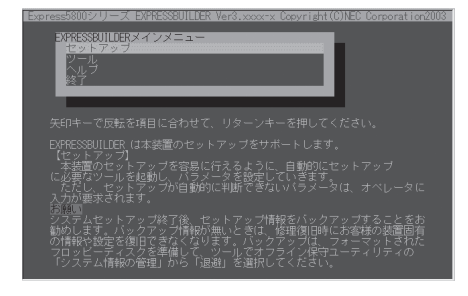

- 本装置以外のコンピュータおよびEXPRESSBUILDERが添付されていた本装置以 外のExpress5800シリーズで起動しないでください。故障の原因となります。
  - コンソールレス時の使用は、本体にキーボードが接続されていないことが条件です。本体にキーボードが接続されていると、EXPRESSBUILDERはコンソールがあると判断し、以下の動作を行いません(管理PCにメニューを表示しません)。

EXPRESSBUILDERメインメニューについてはこの後の「コンソールレスメニュー」を参照してください。

#### ● Windowsが起動した後にEXPRESSBUILDERをセットする

Windows(Windows 95以降、または Windows NT4.0以降)が起動した後に、 EXPRESSBUILDERをCD-ROMドライブに セットするとメニューが表示されます(右図 参照)。表示されたメニューダイアログボッ クスは「マスターコントロールメニュー」と呼 びます。

マスターコントロールメニューについてはこ の後の「マスターコントロールメニュー」を参 照してください。

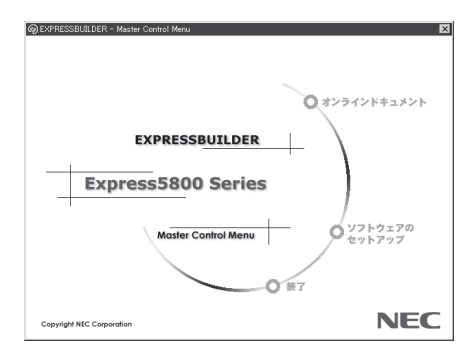

# EXPRESSBUILDERトップメニュー

EXPRESSBUILDERトップメニューはハードウェアのセットアップおよびOS(オペレーティングシステム)のセットアップとインストールをするときに使用します。

■● BIOSの設定を間違えると、CD-ROMから起動しない場合があります。
■契 EXPRESSBUILDERを起動できない場合は、BIOS SETUPユーティリティを起動して以下のとおりに設定してください。

「Boot」メニューで「CD-ROM Drive」を1番上に、「Removable Devices」を2番目 に設定する。

### 起 動

次の手順に従ってEXPRESSBUILDERトップメニューを起動します。

- 1. 周辺装置、本装置の順に電源をONにする。
- 2. 本装置のCD-ROMドライブへCD-ROM「EXPRESSBUILDER」をセットする。
- 3. CD-ROMをセットしたら、リセットする(<Ctrl> + <Alt> + <Delete>キーを押す)か、電源を OFF/ONして本装置を再起動する。

CD-ROMからシステムが立ち上がり、EXPRESSBUILDERが起動します。

EXPRESSBUILDERが起動すると、以下のようなEXPRESSBUILDERトップメニューが現 れます。

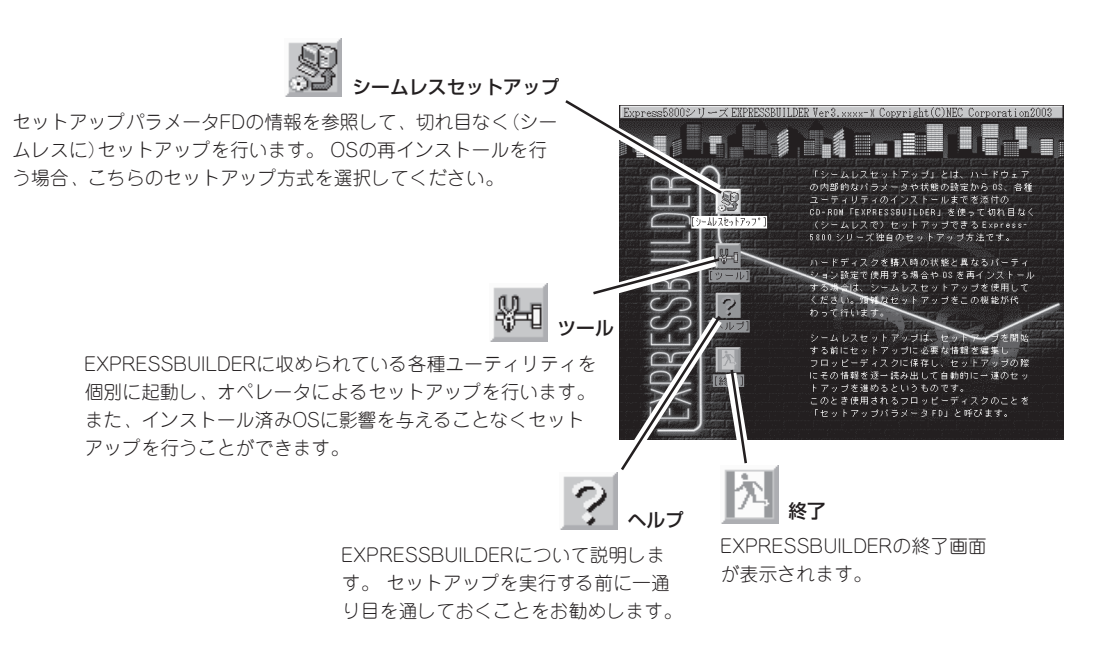

# シームレスセットアップ

「シームレスセットアップ」とは、ハードウェアの内部的なパラメータや状態の設定からOS (Windows Server 2003/Windows 2000)、各種ユーティリティのインストールまでを添 付のCD-ROMFEXPRESSBUILDER」を使って切れ目なく(シームレスで)セットアップでき るExpress5800シリーズ独自のセットアップ方法です。

購入時の状態と異なるハードディスクのパーティション設定で使用する場合やOSを再イン ストールする場合は、シームレスセットアップを使用すると煩雑なセットアップをこの機能 が代わって行います。

「シームレスセットアップ」を選択すると、OSのインストールを開始します。

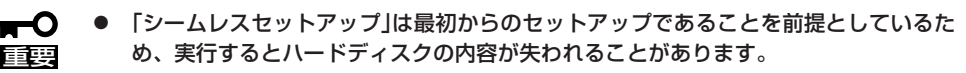

● セットアップを開始したら、完了するまで本体装置の電源をOFFにしないでください。 また、指示があるまでセットアップパラメータFDを取り出さないでください。

### ツールメニュー

ツールメニューは、EXPRESSBUILDER に収められている各種ユーティリティを 個別で起動し、オペレータが手動でセッ トアップを行います。「シームレスセット アップ」では自動設定できない設定や、よ り詳細に設定したい場合などに使用して ください。

| Express5800シリーズ EXPRESSBUILDER Ver3.xxx-x Copyright( | C) NEC Corporation 2003                                                                                 |
|------------------------------------------------------|----------------------------------------------------------------------------------------------------|
| ツールメニュー                                              | RAID2740-5:検出<br>総ディ32数:1<br>パッか的ディ32数:1<br>プッパィディ23:1<br>RAID4/%:7<br>ジィモトト:WRITE_THRU<br>保守用パーディッシンあり |

また、システム診断やサポートディスクの作成、保守用パーティションの設定を行う場合 も、ツールメニューを使用します。次にツールメニューにある項目について説明します。

● RAID情報のセーブ/リストア

ディスクアレイシステムのコンフィグレーション情報をフロッピーディスクに保存または、フロッピーディスクから復元することができます。

- RAID情報のセーブ

ディスクアレイコントローラのコンフィグレーション情報をフロッピーディスクに保存します。フォーマット済みのフロッピーディスクを用意してください。RAIDの設定や変更を行った時は、必ず本機能を使用してコンフィグレーション情報をセーブしてください。

- RAID情報のリストア

フロッピーディスクに保存されたコンフィグレーション情報をディスクアレイコン トローラ上のNVRAMとハードディスクに復元します。「RAID情報のセーブ」で作成 したフロッピーディスクを用意してください。コンフィグレーション情報が万一破 壊された場合や、誤ってコンフィグレーション情報を変更してしまった場合は、本 機能を使用してコンフィグレーション情報をリストアしてください。

例えば、故障などによりディスクアレイコントローラを交換する場合、ハードディ スク上のコンフィグレーション情報をディスクアレイコントローラのNVRAMへ保存 する必要がありますが、もし誤ってNVRAMのコンフィグレーション情報をハード ディスクに保存してしまった場合は、本機能を使用してリストアしてください。

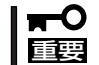

# この機能をサポートしていないディスクアレイコントローラもあります。その場合、このメニューは表示されません。

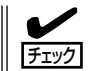

この機能は保守用です。保守以外の目的で操作しないようにお願いいたします。誤った 操作を行うとデータを損失するおそれがあります。

#### ● オフライン保守ユーティリティ

オフライン保守ユーティリティとは、障害発生時に障害原因の解析を行うためのユー ティリティです。 詳細は257ページまたはオンラインヘルプを参照してください。

● システム診断

本体装置上で各種テストを実行し、本体の機能および本体と拡張ボードなどとの接続を 検査します。システム診断を実行すると、本体装置に応じてシステムチェック用プログ ラムが起動します。228ページを参照してシステムチェック用プログラムを操作してく ださい。

### ● サポートディスクの作成

サポートディスクの作成では、EXPRESSBUILDER内のユーティリティをフロッピー ディスクから起動するための起動用サポートディスクやオペレーティングシステムのイ ンストールの際に必要となるサポートディスクを作成します。なお、画面に表示された タイトルをフロッピーディスクのラベルへ書き込んでおくと、後々の管理が容易です。

サポートディスクを作成するためのフロッピーディスクはお客様でご用意ください。

- Windows Server 2003 OEM-DISK for EXPRESSBUILDER
  - Windows Server 2003 Standard EditionやWindows Server 2003 Enterprise Editionをインストールするときに必要となるサポートディスクを作成します(「シームレスセットアップ」でインストールする場合は必要ありません)。
- Windows 2000 OEM-DISK for EXPRESSBUILDER

Windows 2000 ServerやWindows 2000 Advanced Serverをインストールすると きに必要となるサポートディスクを作成します(「シームレスセットアップ」でインス トールする場合は必要ありません)。

- ROM-DOS起動ディスク

ROM-DOSシステムの起動用サポートディスクを作成します。

- オフライン保守ユーティリティ

オフライン保守ユーティリティの起動用サポートディスクを作成します。

- システム診断ユーティリティ

システムチェックプログラムの起動用のサポートディスクを作成します。

- システムマネージメント機能

BMC(Baseboard Management Controller)による通報機能や管理用PCからのリ モート制御機能を使用するための設定を行うプログラムの起動用サポートディスクを 作成します。

#### ● 保守用パーティションの設定

ここでは、保守用パーティションに対するメンテナンスをすることができます。保守用 パーティションが作成されていないときは「保守用パーティションの作成」と「FDISKの起 動」以外の項目は表示されません。保守用パーティションの詳細については、9ページを 参照してください。

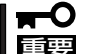

■ 「保守用パーティションの設定」の各項目を実行している間は、本装置をリセットした ■ り、電源をOFFにしたりしないでください。

- 保守用パーティションの作成

55MB程度の領域を内蔵ハードディスク上へ確保し、続けて各種ユーティリティのインストールを行います。すでに保守用パーティションが確保されている場合は、各種ユーティリティのインストールを行うことができます。

- 各種ユーティリティのインストール

各種ユーティリティ(システム診断/システムマネージメント機能/オフライン保守 ユーティリティ)を、CD-ROMから保守用パーティションヘインストールします。イ ンストールされたユーティリティは、オフライン保守ユーティリティをハードディス クから起動した場合に、使用することができます。

- 各種ユーティリティの更新

各種ユーティリティ(システム診断/オフライン保守ユーティリティ)を、フロッピー ディスクから保守用パーティションヘコピーします。各種ユーティリティがフロッ ピーディスクでリリースされたときに実行してください。それ以外では、本項目は使 用しないでください。

- FDISKの起動

ROM-DOSシステムのFDISKコマンドを起動します。パーティションの作成/削除な どができます。

● 各種BIOS/FWのアップデート

NEC 8番街で配布される「各種BIOS/FWのアップデートモジュール」を使用して、本装置のBIOS/FW(ファームウェア)をアップデートすることができます。「各種BIOS/FWの アップデートモジュール」については、次のホームページに詳しい説明があります。

### 『NEC 8番街』: http://nec8.com/

各種BIOS/FWのアップデートを行う手順は配布される「各種BIOS/FWのアップデートモジュール」に含まれる「README.TXT」に記載されています。記載内容を確認した上で、 記載内容に従ってアップデートを行ってください。「README.TXT」はWindows NTの メモ帳などで読むことができます。

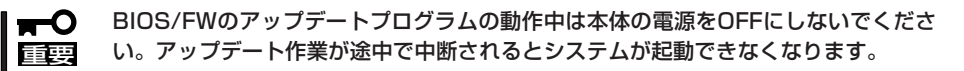

● システムマネージメント機能

BMC (Baseboard Management Controller) による通報機能や管理用PCからのリモート 制御機能を使用するための設定を行います。

• ヘルプ

EXPRESSBUILDERの各種機能に関する説明を表示します。

トップメニューに戻る

EXPRESSBUILDERトップメニューを表示します。

# コンソールレスメニュー

EXPRESSBUILDERは、本装置にキーボードなどのコンソールが接続されていなくても各種 セットアップを管理用コンピュータ(管理PC)から遠隔操作することができる「コンソールレ ス」機能を持っています。

- 本装置以外のコンピュータおよびEXPRESSBUILDERが添付されていた本装置以外の Express5800シリーズに使用しないでください。故障の原因となります。
  - コンソールレス時の使用は、本体にキーボードが接続されていないことが条件です。本体にキーボードが接続されていると、EXPRESSBUILDERはコンソールがあると判断し、コンソールレス動作を行いません(管理PCにメニューを表示しません)。
  - N8103-80/81(ディスクアレイコントローラ)のコンフィグレーションをリモートコンソールから実行できない場合は、本体のコンソール(ローカルコンソール)から実行してください。
  - シリアルコンソールリダイレクションの転送レートを「115.2Kbps」に設定すると正常 に動作しない場合があります。「115.2Kbps」以外の転送レートに設定してください。

### 起動方法

起動方法には管理PCと本体の接続状態により、次の2つの方法があります。

- LAN接続された管理PCから実行する
- ダイレクト接続(シリアルポートB)された管理PCから実行する

起動方法の手順については、この章の「MWA」ー「コンソールが接続されていない場合のコンフィグレーション方法」を参照してください。

- BIOSセットアップユーティリティのBootメニューで起動順序を変えないでください。
   CD-ROMドライブが最初に起動するようになってないと使用できません。
  - LAN接続はLANポート1のみ使用可能です。
  - ダイレクト接続はシリアルポートBのみ使用可能です。
  - コンソールレスで本装置を遠隔操作するためには、設定情報を格納したフロッピーディ スクが必要になります。
     フォーマット済みのフロッピーディスクを用意しておいてください。

ヒント

BIOS設定情報は以下の値にセットされます。

- Onboard NIC 1: [Enabled]
- Serial Port A Address: [3F8]
- Serial Port A IRQ: [4]
- Serial Port B Address: [2F8]
- Serial Port B IRQ: [3]
- BIOS Redirection Port: [Serial B]
- Baud Rate: [19.2k]
- Flow Control: [CTS/RTS]
- Terminal Type: [PC-ANSI]

### メインメニュー

メインメニューにある項目は次のとおりです。

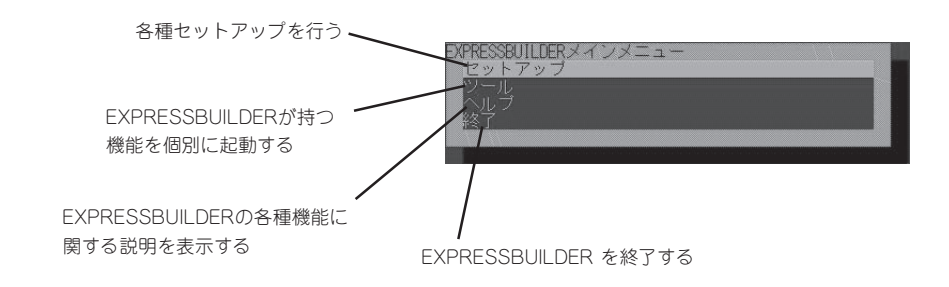

## セットアップ

本体のハードウェア構成をチェックして、 ディスクアレイコンフィグレーションおよび 保守用パーティションの設定を自動的に行い ます。

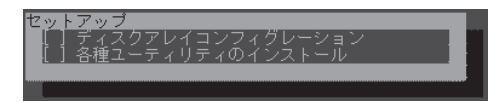

### ツールメニュー

メインメニューでツールを選択すると以下のメニューが表示されます。 ツールメニューにある項目は、「EXPRESSBUILDERトップメニュー」の「ツールメニュー」の 項目の中からコンソールレスで使用できるもののみがあげられています。それぞれの機能に ついては、前述の「EXPRESSBUILDERトップメニュー」を参照してください。

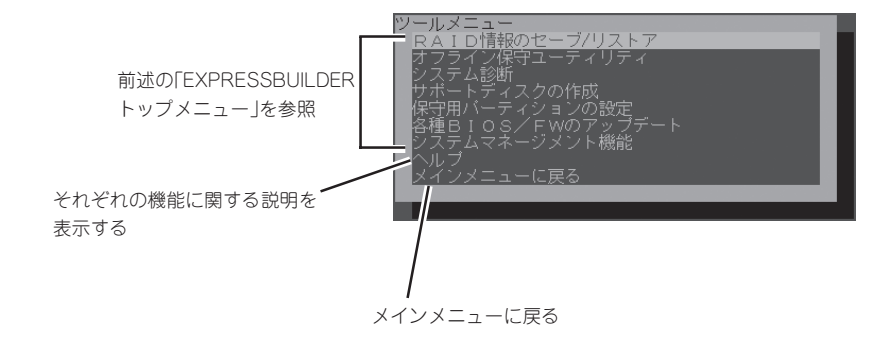

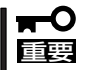

「EXPRESSBUILDERトップメニュー」の「ツールメニュー」にある機能と比較すると次の 点が異なります。

- 「システム診断」の内容や操作方法(詳しくは、228ページを参照してください)
- 「サポートディスクの作成」で作成できるディスクの種類

# マスターコントロールメニュー

てください。

¥MC¥1ST.EXE

Windows(Windows 95以降、または Windows NT4.0以降)が動作しているコン ピュータ上で添付のCD-ROM [EXPRESSBUILDER]をセットすると、 「マスターコントロールメニュー」が自動的 に起動します。

> システムの状態によっては自動的に 起動しない場合があります。そのよ

> うな場合は、CD-ROM上の次のファ

イルをエクスプローラ等から実行し

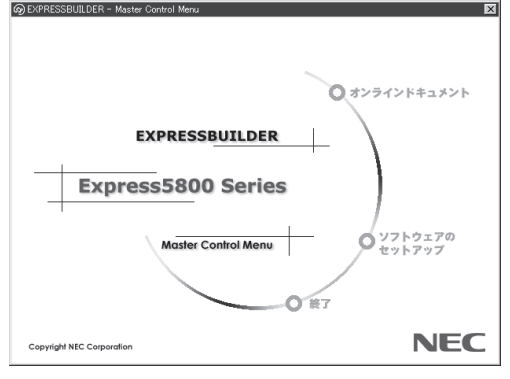

マスターコントロールメニューからは、Windows上で動作する各種バンドルソフトウェア のインストールやオンラインドキュメントを参照することができます。

オンラインドキュメントの中には、PDF形式の文書で提供されているものもあります。このファイルを参照するには、あらかじめAdobeシステムズ社製のAcrobat Readerがインストールされている必要があります。Acrobat Reader がインストールされていないときは、はじめに[ソフトウェアのセットアップ]の[Acrobat Reader]を選択して、Acrobat Reader をインストールしておいてください。

マスターコントロールメニューの操作は、ウィンドウに表示されているそれぞれの項目をク リックするか、右クリックして現れるポップアップメニューを使用してください。また、一 部のメニュー項目は、メニューが動作しているシステム・権限で実行できないとき、グレイ アウト表示され選択できません。適切なシステム・権限で実行してください。

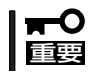

ヒント

CD-ROMをドライブから取り出す前に、マスターコントロールメニューおよびメニューから起動されたオンラインドキュメント、各種ツールは終了させておいてください。

# **ExpressPicnic**

「ExpressPicnic<sup>®</sup>」は、本装置のセットアップで使用する「セットアップパラメータFD」を作成するツールです。

EXPRESSBUILDERとExpressPicnicで作成したセットアップパラメータFDを使ってセットアップをする と、いくつかの確認のためのキー入力を除きOSのインストールから各種ユーティリティのインストールま でのセットアップを自動で行えます。また、再インストールのときに前回と同じ設定でインストールする ことができます。「セットアップパラメータFD」を作成して、EXPRESSBUILDERから本装置をセットアッ プすることをお勧めします。

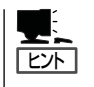

「セットアップパラメータFD」がなくてもWindows Server 2003またはWindows 2000をイ ンストールすることはできます。また、「セットアップパラメータFD」は、 EXPRESSBUILDERを使ったセットアップの途中で修正・作成することもできます。

# ExpressPicnicのインストール

セットアップパラメータFDを作成するためにWindows XP/2000、Windows Server 2003、またはWindows NT 3.51以降、Windows 95/98/Meで動作しているコンピュータ にExpressPicnicをインストールします。

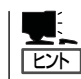

ExpressPicnicはPC98-NXシリーズ・PC-9800シリーズ・PC-AT互換機で動作します。

# Windows XP/2000 · Windows Server 2003 · Windows NT 4.0 · Windows 95/98/Me

Windows XP/2000、Windows Server 2003、またはWindows NT 4.0、Windows 95/ 98/Meで動作しているコンピュータの場合は次の手順でインストールします。

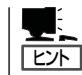

お使いになっているモデルによって画面に表示される内容が多少異なることがありますが、 同じ手順でセットアップすることができます。

- **1.** OSを起動する。
- 2. 添付のCD-ROM[EXPRESSBUILDER]をCD-ROMドライブにセットする。

マスターコントロールメニューが表示されます。

3. 画面上で右クリックするか、[ソフトウェ アのセットアップ]を左クリックする。

メニューが表示されます。

[ExpressPicnic]をクリックする。
 セットアップウィザードが起動します。

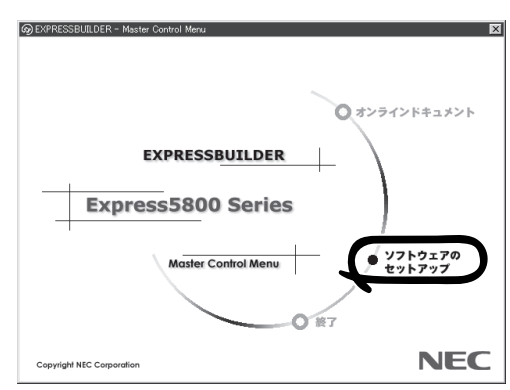

メッセージに従ってインストールを続け てください。

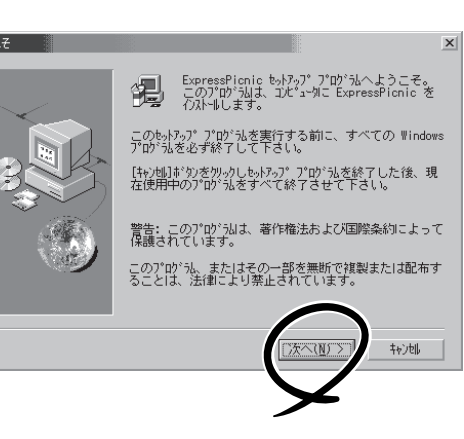

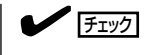

[ユーザの情報]ダイアログボックスの [シリアル番号]を入力する必要はあり ません。

インストールを完了したら[終了]をク リックし、「セットアップパラメータFD の作成」に進んでください。

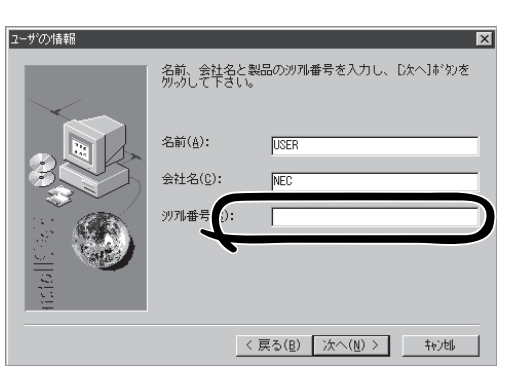

# Windows NT 3.51

Windows NT 3.51で動作しているコンピュータの場合は次の手順でインストールします。

- 1. Windows NT 3.51を起動する。
- 2. 添付のCD-ROM 「EXPRESSBUILDER」をコンピュータのCD-ROMドライブにセットする。
- 3. ファイルマネージャまたはコマンドプロンプトから、CD-ROM「EXPRESSBUILDER」の 「¥WINNT¥PICNIC¥SETUP¥SETUP.EXE」を実行する。

セットアップウィザードが起動します。メッセージに従ってインストールを続けてください。インストールを完了したら、「セットアップパラメータFDの作成」に進んでください。

# セットアップパラメータFDの作成

OSをインストールするために必要なセットアップ情報を設定し、「セットアップパラメータ FD」を作成します。以下の手順に従ってください。

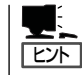

手順の中では、Trekkingコマンドをインストールしたときに指定したフォルダ名を 「ExpressPicnic」と仮定しています。

1. ExpressPicnicウィンドウを表示させる。

#### <Windows XP/2000・Windows Server 2003・Windows NT 4.0・Windows 95/ 98/Meの場合>

スタートメニューから[プログラム]-[ExpressPicnic]-[Trekking]をクリック する。

#### <Windows NT 3.51の場合>

プログラムマネージャの [ExpressPicnic]グループから [Trekking]アイコンをダブルクリックする。

- Windows Update 📅 プログラム(P) 👼 ExpressPicnic 🕨 📊 Trekking 🗟 アクセサリ 🖄 最近使ったファイル(D) ▶ □ スタートアップ ▶ 🔄 管理ツール い。 設定(S) A Internet Explorer Gutlook Express 2000 🥏 ^//フ(H) ファイル名を指定して実行(B). シャットダウン(山)... 18スタート 🖉 🛱 🗹
- 2. [ファイル]メニューの[情報ファイルの新 規作成]をクリックする。

[ディスクの設定]ダイアログボックスが 表示されます。

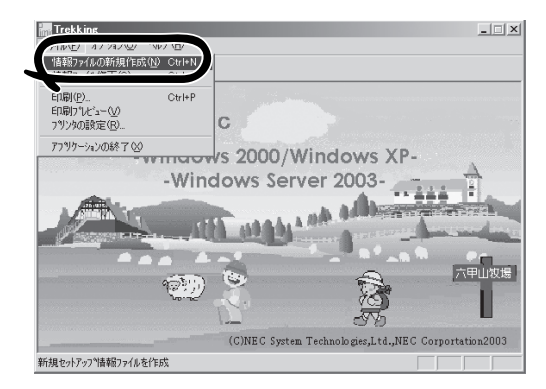

 各項目を設定し、[OK]をクリックする。
 [基本情報]ダイアログボックスなど、 セットアップ情報を設定するダイアログ ボックスが順に表示されます。

| ディスクの設定                                 |                          |            |          | ×            |
|-----------------------------------------|--------------------------|------------|----------|--------------|
| OS種別                                    | Windows2000 Se           | erver      |          | OK           |
|                                         | OST                      | 語日本語       | 7        | キャンセル        |
| ディスクの設定<br>C ArrayDi:<br>RAIDの<br>接続ディス | sk<br>新規作成<br>クのトータル数    | 3          |          | <u>^⊮7</u> * |
| パックを構成していたな                             | 成するディスク数<br>成するRAID      | 3<br>Raid5 |          |              |
| ライトモート                                  | <ul> <li>自動設定</li> </ul> | C 手動設定     | <u>_</u> |              |

メッセージに従ってダイアログボックスの各項目を設定し、[次へ]をクリックする。

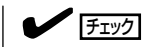

[キャンセル]をクリックすると入力し た内容が消えてしまいます。

セットアップ情報の設定が完了すると、 [ファイル保存]ダイアログボックスが表示されます。

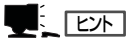

ヒント

使用者名と会社名を日本語で設定する 場合は、ExpressPicnicで設定してくだ さい。シームレスセットアップ中に日 本語入力することはできません。

- [セットアップパラメータFD]チェック ボックスをオンになっていることを確認 し、[ファイル名]ボックスにセットアッ プ情報のファイル名を入力する。
- 6. 1.44MBでフォーマット済みのフロッ ピーディスクをフロッピーディスクドラ イブにセットし、[OK]をクリックする。

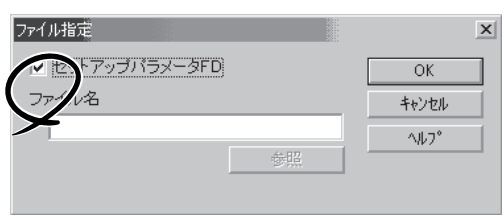

「セットアップパラメータFD」が作成できました。「セットアップパラメータFD」はWindows Server 2003またはWindows 2000をインストールするときに使用します。ラベルを貼り 大切に保管してください。

基本情報

対象マシン

パーティション・

インストールパス WINNT

新規バーティション 4095

○ 既存のパーティション

C 全領域を新規作成
▼ ファイルシステムをNTFSへ変換

Express5800/xxxxx

-

MB (2000~999999MB)

キャンセル

ヘルプ

- 各項目の設定内容についてはヘルプを参照してください。
- 既存の情報ファイル(セットアップパラメータFD)を修正する場合は、ExpressPicnic ウィンドウの[情報ファイルの修正]をクリックしてください。ヘルプを参照して情報 ファイルを修正してください。

# 追加アプリケーションのインストール

EXPRESSBUILDER CD-ROMでサポートしていないアプリケーションを追加でインストー ルする場合は、以下の手順に従って「セットアップパラメータFD」を作成してください。

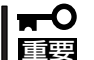

#### 追加でインストールするアプリケーションは、シームレスセットアップ対応されている必要 があります。

- 1. ExpressPicnicウィンドウを表示させる(190ページ参照)。
- 2. [ファイル]メニューの[情報ファイルの新 規作成]をクリックする。

[ディスクの設定]ダイアログボックスが 表示されます。

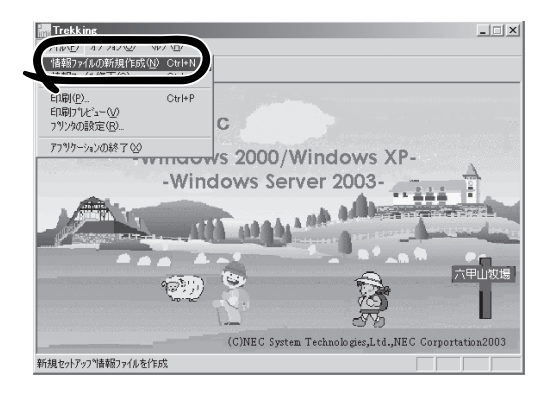

- 各項目を設定し、[OK]をクリックする。
   [基本情報]ダイアログボックスなど、 セットアップ情報を設定するダイアログ ボックス順に表示されます。
- メッセージに従ってダイアログボックス の各項目を設定し、[次へ]をクリックす る。

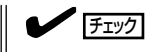

[キャンセル]をクリックすると入力し た内容が消えてしまいます。

- 5. [アプリケーションの設定]が表示された ら、[追加アプリケーションのインストー ル]にチェックを入れる。
- [ファイル指定]ダイアログボックスが表示されたら、[セットアップパラメータFD]チェックボックスがオンになっていることを確認し、[ファイル名]ボックスにセットアップ情報のファイル名を入力する。
- 1.44MBでフォーマット済みのフロッ ピーディスクをフロッピーディスクドラ イブにセットし、[OK]をクリックする。

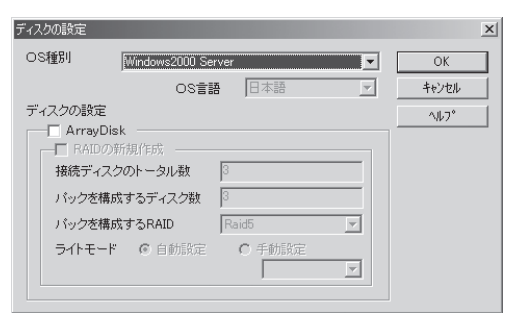

|                                                           |                            | 詳細設定           |  |  |
|-----------------------------------------------------------|----------------------------|----------------|--|--|
| 🔲 Global Array N                                          | Aanager                    | 詳細設定           |  |  |
| Power Console F                                           | Plus                       | 詳細設定           |  |  |
| FastCheck                                                 |                            | 詳細設定           |  |  |
| ArrayRecovery                                             | /Tool                      |                |  |  |
| □ 自動クリーンアッ                                                | ブツール                       |                |  |  |
| 🔽 エクスプレス通軒                                                | 服サービス                      |                |  |  |
| Adaptec Storage                                           | Manager - B                | rowser Edition |  |  |
|                                                           |                            |                |  |  |
|                                                           |                            |                |  |  |
| ユーザ/グルーブ登:                                                | 禄                          |                |  |  |
| ユーザ/グループ登<br>グループの作成                                      | 禄<br>                      |                |  |  |
| ユーザ/グルーブ登:<br>グループの作成<br>ユーザ作成                            | 錄<br>                      |                |  |  |
| ユーザ/グループ登<br>グループの作成<br>ユーザ作成                             | 錄<br>                      |                |  |  |
| ユーザ/グループ登<br>グループの作成<br>ユーザ作成<br>Updates、の適用<br>大容量副 装置用( | 録<br>設定<br>設定<br>OEM-FDの適制 | <br>           |  |  |

# オプションの大容量記憶装置ドライバのインストール

シームレスセットアップに対応しているオプションの大容量記憶装置ドライバをインストー ルする場合は、以下の手順に従って「セットアップパラメータFD」を作成してください。

ディスクの設定

OS種別

ディスクの設定

🗖 ArrayDisk

接続ディスクのトータル数

バックを構成するRAID

パックを構成するディスク数

ライトモード (\*) 自動設定

- 1. ExpressPicnicウィンドウを表示させる(190ページ参照)。
- 2. [ファイル]メニューの[情報ファイルの新 規作成]をクリックする。

[ディスクの設定]ダイアログボックスが 表示されます。

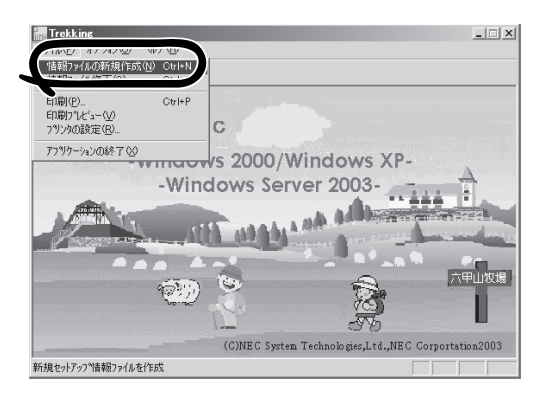

Windows2000 Server

08言語 日本語

Raid

C 手動設定

- 各項目を設定し、[OK]をクリックする。
   [基本情報]ダイアログボックスなど、 セットアップ情報を設定するダイアログ ボックスが順に表示されます。
- メッセージに従ってダイアログボックス の各項目を設定し、[次へ]をクリックす る。

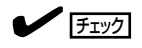

[キャンセル]をクリックすると入力し た内容が消えてしまいます。

 [アプリケーションの設定]が表示されたら、[大容量記憶装置用OEM-FDの適用] にチェックを入れる。

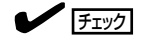

[ディスクの設定]で[OS種別]を [Windows XP Professional]にした場 合は選択できません。

[ファイル指定]ダイアログボックスが表示されたら、[セットアップパラメータFD]チェックボックスがオンになっていることを確認し、[ファイル名]ボックスにセットアップ情報のファイル名を入力する。

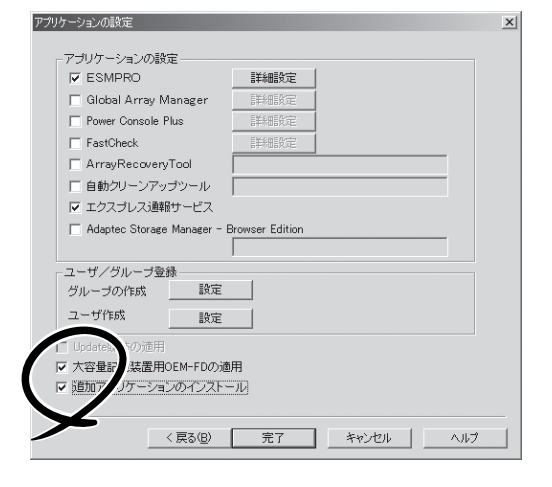

7. 1.44MBでフォーマット済みのフロッピーディスクをフロッピーディスクドライブにセットし、 [OK]をクリックする。

X

OK

キャンセル

^⊮7°

-

# 稼働機からの情報採取

ExpressPicnicが、起動しているマシンのセットアップ情報を自動的に採取し、セットアップ情報ファイルを作成します。

- ユーザ/グループ情報は採取できません。
- **チェック** リモートアクセスサービス(RAS)については設定情報を採取できません。
  - アプリケーションで設定情報を採取できるのは、ESMPRO/ServerAgentだけです。
  - 取得できない情報に関しては、既定値を表示しています。
  - Windows 2000のみサポートしています。
- 1. ExpressPicnicウィンドウを表示させる(190ページ参照)。
- 2. [オプション]メニューの[稼働機からの情 報採取]をクリックする。

採取後は、確認/修正画面に移ります。初 期値が、採取したデータになっているこ とを除けば「情報ファイルの新規作成」、 あるいは「情報ファイル修正」と同じで す。

| <ul> <li>Trekkine</li> <li>ファイル</li> <li>オフラック(20) へいつて出</li> <li>ファイル</li> <li>オジック(20) へいつて出</li> <li>マイル</li> <li>オ防衛部がらの情報目採取(3)</li> </ul> |                                                                 |
|----------------------------------------------------------------------------------------------------|-----------------------------------------------------------------|
| ExpressPicni                                                                                                    | c                                                               |
| -Window<br>-Wind                                                                                                    | s 2000/Windows XP-<br>ows Server 2003-                          |
| <u>(1)</u>                                                                                                    | A A A A A A A A A A A A A A A A A A A                           |
| 現在整備中のアシンからインストールハラメータ活動                                                                                                    | (C)NEC System Technologies,Ltd.,NEC Corportation2003<br>8/n4289 |

# 大量インストール

ペースとなるセットアップ情報ファイルを指定し、マシンごとに変更する必要のあるパラ メータのみ修正して、複数のセットアップ情報ファイルを作成します。

- 1. ExpressPicnicウィンドウを表示させる(190ページ参照)。
- [オプション]メニューの[大量インストー ルのアシスト]をクリックする。

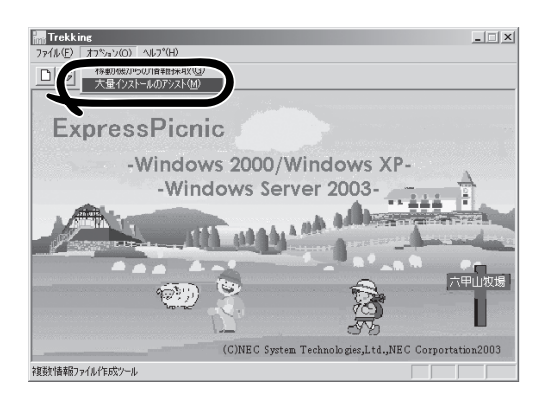

- [ファイルを開く]画面でベースとなるセットアップ情報ファイルを選択する。
   ベースとなるセットアップ情報ファイルの設定値がリストの一番上の欄に表示されます。
- 4. [追加]をクリックする。

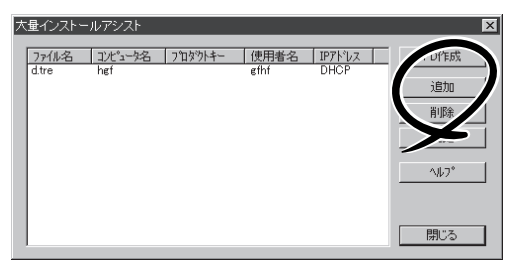

- 5. ベースとなるセットアップ情報ファイル から変更するパラメータを設定する。
- [OK]をクリックする。
   リストに追加した情報が表示されます。
- 7. ファイル名を選択し、[FD作成]をクリッ クする。

選択したファイル名のセットアップパラ メータFDを作成します。

| 詳細情報設定        | ×       |
|---------------|---------|
| セットアップ情報ファイル名 | OK      |
|               | キャンセル   |
| コンビュータ名       |         |
|               | <u></u> |
| 使用者           |         |
|               |         |
| プロダクトキー       |         |
|               |         |
| ☑ DHCPを使用する   |         |
| IPアドレス        |         |
|               |         |

# Express本体用バンドルソフトウェア

本装置にバンドルされているソフトウェアの紹介およびインストールの方法について簡単に説明します。 詳細はオンラインドキュメントをご覧ください。

# ESMPRO/ServerAgent(Windows版)

ESMPRO/ServerAgent (Windows版) は本装置にインストールするサーバ監視用アプリケーションです。

EXPRESSBUILDERのシームレスセットアップで自動的にインストールすることができます。ここでは個別にインストールする場合に知っておいていただきたい注意事項とインストールの手順を説明します。

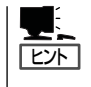

運用上の注意事項については、添付のCD-ROM 「EXPRESSBUILDER」内のオンラインド キュメント「ESMPRO/ServerAgent (Windows版) インストレーションガイド」に記載してい ます。ご覧ください。

# インストール前の準備

ESMPRO/ServerAgent (Windows版)を動作させるためには対象OSのTCP/IPとTCP/IP関 連コンポーネントのSNMPの設定が必要です。

### ネットワークサービスの設定

プロトコルはTCP/IPを使用してください。TCP/IPの設定についてはスタートメニューから 起動する「ヘルプ」を参照してください。

### SNMPサービスの設定

コミュニティ名に「public」、トラップ送信先に送信先IPアドレスを使います。ESMPRO/ ServerManager側の設定で受信するトラップのコミュニティをデフォルトの「public」から変 更した場合は、ESMPRO/ServerManager側で新しく設定したコミュニティ名と同じ名前を 入力します。

# インストール

ESMPRO/ServerAgent(Windows版)のインス トールは添付のCD-ROM [EXPRESSBUILDER] を使用します。本装置のOSが起動した後、 Autorunで表示されるメニューから[ソフトウェ アのセットアップ]-[ESMPRO]-[ESMPRO/ ServerAgent]の順にクリックしてください。以 降はダイアログボックス中のメッセージに従って インストールしてください。

アドミニストレータの権限を持ったアカウ

ントでシステムにログインしてください。

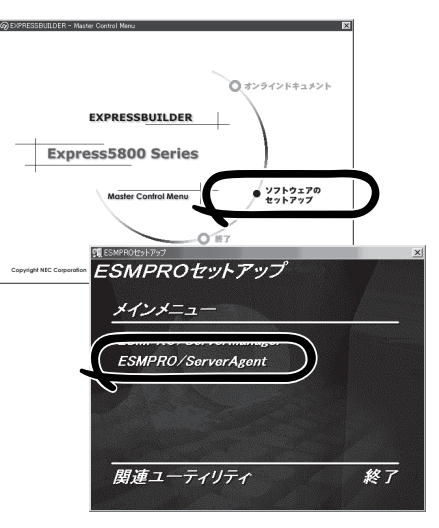

ネットワーク上のCD-ROMドライブから実行する場合は、ネットワークドライブの割り当て を行った後、そのドライブから起動してください。エクスプローラのネットワークコン ピュータからは起動しないでください。

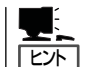

-0

重要

アップデートインストールについて

ESMPRO/ServerAgentがすでにインストールされている場合は、次のメッセージが表示されます。

ESMPRO/ServerAgentが既にインストールされています。

メッセージに従って処理してください。

### インストール後の確認

ESMPRO/ServerAgent(Windows版)をインストールした後に次の手順で正しくインストールされていることを確認してください。

- 1. 本装置を再起動する。
- 2. イベントログを開く。
- 3. イベントログにESMPRO/ServerAgent (Windows版)の監視サービスに関するエラーが登録され ていないことを確認する。

エラーが登録されている場合は、正しくインストールされていません。もう一度はじめからイン ストールし直してください。

# Power Console Plus(サーバ)

Power Console PlusはLSI-Logic製ディスクアレイコントローラシステムを構築している Windowsサーバの監視・管理用のアプリケーションです。 Power Console Plusの動作環境や操作手順については、EXPRESSBUILDER内にあるオン ラインドキュメント「Power Console Plus<sup>TM</sup>ユーザーズマニュアル」を参照してください。

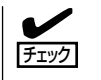

本装置の3.5インチハードディスクベイをディスクアレイ構成にした場合、Power Console Plusをインストール後、Enclosure ManagementメニューのEnclosure Property画面や、 システムイベントログに以下のように表示されますが、3.5インチハードディスクベイでは ファンを使用しないため、動作には問題ありません。

• Enclosure Property画面上

Fan 1: Not present Fan 2: Not present

システムイベントログ表上

Adapter 1 Channel1 Target 6: Status of Fan #1=0x02: Not Installed Adapter 1 Channel1 Target 6: Status of Fan #2=0x02: Not Installed

# カスタムインストールモデルでのセットアップ

モデルによっては購入時にPower Console Plusがあらかじめインストールされている場合 があります。このままでも使用できますが、後述の「Power Console Plus(サーバ)の環境 設定」に記載の内容の設定を行うことをお勧めします。また、リモートからの監視をする場 合は別途、Power Console Plus(管理PC)をインストールしてください。

# シームレスセットアップを使ったセットアップ

Power Console Plusは添付の「EXPRESSBUILDER」に収められている自動インストール ツール「シームレスセットアップ」を使ってインストールできます。

シームレスセットアップを開始すると、アプリケーションを設定するダイアログボックスが 表示されます。ここで「Power Console Plus」を選択してください。なお、シームレスセッ トアップ後は後述の環境設定をしてください。また、リモートからの監視をする場合は別 途、Power Console Plus(管理PC)をインストールしてください。

# 手動インストール(新規インストール)

手動でインストールする場合は以下の説明を参考にしてインストールをしてください。イン ストールに関する詳しい手順と操作方法についてはEXPRESSBUILDER内にあるオンライン ドキュメント「Power Console Plus<sup>TM</sup>ユーザーズマニュアル」を参照してください。

### Power Console Plus(サーバ)をインストールする前に

Power Console Plus (サーバ)をインストールするときは、次に示す準備をしておく必要があります。

- LSI-Logic製のディスクアレイコントローラがシステムに取り付けられていること
- LSI-Logic製のディスクアレイコントローラのドライバが組み込まれていること
- WindowsのSNMPサービスが組み込まれていること
- WindowsのTCP/IPの設定が終了していること
- システムのアップデートが終了していること
- Administratorsグループでログオンされていること
- Internet Explorer 4.01 Service Pack 2以降がインストールされていること

### Power Console Plus(サーバ)のインストール手順

Power Console Plus(サーバ)のインストールは 添付のEXPRESSBUILDERを使用します。 WindowsではEXPRESSBUILDERをドライブに セット後、Autorunで表示されるメニューから [ソフトウェアのセットアップ]-[ESMPRO]-[関連ユーティリティメニューへ]-[Power Console Plus]の順にクリックします。

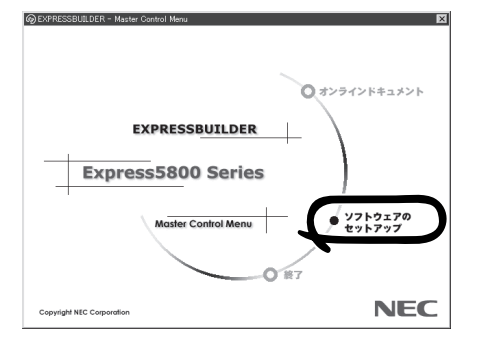

ここで表示されるセットアップオプションの選択でインストールするコンポーネントとして 「サーバ」または「サーバ+管理サーバ」をチェックし、[次へ]をクリックしてください。以降 はダイアログボックスのメッセージに従ってインストールしてください。なお、インストー ル後は後述の環境設定をしてください。また、リモートからの監視をする場合は別途、 Power Console Plus(管理PC)をインストールしてください。

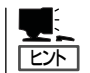

上記記述の管理サーバはネットワークで接続されたすべてのサーバおよび管理PCを管理す るコンピュータとしてネットワーク内に1つ定義します。

### Power Console Plus(サーバ)の環境設定

● HOSTSファイルの設定

ネットワーク経由で制御する場合はすべてのサーバ/管理PCおよび管理サーバのIPアドレスとホスト名を登録してください。サーバ内でのみ制御する場合はこの作業は不要です。

### ● REGSERV.DATの設定

ネットワーク経由で制御する場合は管理サーバのホスト名をすでにある[localhost]の設定と置換してください。サーバ内でのみ制御する場合はこの作業は不要です。

### ● パスワードファイルのアクセス権設定

「c:¥Winnt¥System32¥drivers¥etc¥raidpass.val」(c:¥Winntは、Windowsの一般的 なインストール先フォルダです)をセキュリティ保持の観点からNTFSファイルアクセス 権をAdministrator権限などに変更してください。

# エクスプレス通報サービス

エクスプレス通報サービスに登録することにより、システムに発生する障害情報(予防保守 情報含む)を電子メールやモデム経由で保守センターに自動通報することができます。 本サービスを使用することにより、システムの障害を事前に察知したり、障害発生時に迅速 に保守を行ったりすることができます。

また、お客様のサーバ上で動作するエクスプレス通報サービスと、クライアント上で動作す るシステム監視サービス(DMITOOL)を連携させることでシステムを安定に稼働させること ができる、クライアント/サーパ型の保守サービス(PC通報連携機能)を提供しています。

### カスタムインストールモデルでのセットアップ

モデルによっては購入時にエクスプレス通報サービスがあらかじめインストールされている 場合もあります。インストール済みのエクスプレス通報サービスはまだ無効になっておりま す。必要な契約を行い、通報開局FDを入手してから、次の操作を行うとエクスプレス通報 サービスは有効になります。エクスプレス通報サービス有効後はEXPRESSBUILDER内にあ るオンラインドキュメント「エクスプレス通報サービスインストレーションガイド」を参照し て設定してください。

#### セットアップに必要な契約

エクスプレス通報サービスを有効にするには、以下の契約等が必要となりますので、あらか じめ準備してください。

● 本体装置のハードウェア保守契約、またはエクスプレス通報サービスの契約

本体装置のハードウェア保守契約、またはエクスプレス通報サービスのみの契約がお済 みでないと、エクスプレス通報サービスはご利用できません。契約内容の詳細について は、お買い求めの販売店にお問い合わせください。

● 通報開局FD

契約後送付される通報開局FDが必要となります。まだ到着していない場合、通報開局FD が到着してから、セットアップを行ってください。

### エクスプレス通報サービスを有効にする操作

次の手順で購入時にインストール済みのエクスプレス通報サービスの機能を有効にします。

- 1. [コントロールパネル]の[ESMPRO/ServerAgent]を選択する。
- [全般]タブの[通報の設定]をクリックする。
   アラートマネージャ設定ツールが起動します。
- [ツール]メニューの[エクスプレス通報サービス]、[サーバ]を選択する。
   [エクスプレス通報サービスセットアップユーティリティ]が起動します。
- 通報開局FDをフロッピーディスクドライブにセットし、通報開局FDを読み込む。
   エクスプレス通報サービスが有効となります。

# 手動インストール(新規インストール)

手動でインストールする場合は、以下の説明を参考にしてインストールしてください。

### エクスプレス通報サービスのセットアップ環境

エクスプレス通報サービスをセットアップするためには、以下の環境が必要です。

ハードウェア

- メモリ
   18.0MB以上
- ハードディスクの空き容量 30.0MB以上
- モデム ダイヤルアップ経由の通報を使用する場合、モデムが必要です。ダイヤルアップ経由の エクスプレス通報で使用するモデムはNECフィールディングにご相談ください。
- メールサーバ 電子メール経由の通報を使用する場合、SMTPをサポートしているメールサーバが必要 です。

### ソフトウェア

- 添付のCD-ROM「EXPRESSBUILDER」内のESMPRO/ServerAgent
- 上記、ESMPRO/ServerAgentがサポートするOS
- マネージャ経由の通報を使用する場合は、マネージャ側に以下の環境が必要です。
   ESMPRO/ServerManager\* + ESMPRO/AlertManager Ver.3.4以降
  - \* 監視対象となるサーバにインストールされているESMPRO/ServerAgentのバー ジョン以上を使用してください。
    - (例) 監視対象となるサーバにインストールされているESMPRO/ServerAgentの パージョン3.8の場合、バージョンが3.8以上のESMPRO/ServerManagerが 必要です。

### セットアップに必要な契約

セットアップを行うには、以下の契約等が必要となりますので、あらかじめ準備してください。

#### ● 本体装置のハードウェア保守契約、またはエクスプレス通報サービスの契約

本体装置のハードウェア保守契約、またはエクスプレス通報サービスのみの契約がお済 みでないと、エクスプレス通報サービスはご利用できません。契約内容の詳細について は、お買い求めの販売店にお問い合わせください。

#### ● 通報開局FD

契約後送付される通報開局FDが必要となります。まだ到着していない場合、通報開局FD が到着してから、セットアップを行ってください。

エクスプレス通報サービスのセットアップについては、「オンラインドキュメント」を参照してください。

### PC通報連携機能

PC通報連携機能は、クライアントで発生した障害の情報を電子メールやモデム経由で保守 センターに自動通報するサービスです。このサービスを使用することにより、クライアント の障害を事前に察知したり、障害発生時、すみやかに保守することができます。

PC通報連携機能のセットアップについては、「オンラインドキュメント」を参照してください。

また、別途PC通報連携機能での契約が必要となります。お買い求めの販売店、または保守 サービス会社にお問い合わせください。

# テープ監視ツール

テープ監視ツールは、本体に搭載したテープドライブならびに使用しているテープメディアの状態を監視するユーティリティです。

ヘッドの汚れや不良テープの使用などによるバックアップファイルの消失やバックアップの 失敗などを防止するために、テープドライブを搭載している装置にはこのユーティリティを インストールすることをお勧めします。

### カスタムインストールモデルでのセットアップ

モデルによっては購入時にテープ監視ツールがあらかじめインストールされている場合もあ ります。インストール済みのテープ監視ツールのサービスを次のように設定してください。 サービスの設定は[コントロールパネル]の[サービス]をダブルクリックすると起動します。

- 選択するサービス名: TapeAlertChecker
- スタートアップの種類: 自動
- ログオン: システムアカウント
   [デスクトップとの対話をサービスに許可]にチェック

サービスに[TapeAlertChecker]がない場合は、装置にインストールされていません。次の 「手動インストール(新規インストール)」を参照してインストールしてください。

### 手動インストール(新規インストール)

手動でインストールする場合は、以下の説明を参考にしてインストールしてください。詳し くはオンラインドキュメントの「テープ監視ツールセットアップガイド」をご覧ください。オ ンラインドキュメントは、添付のCD-ROM「EXPRESSBUILDER」の次のディレクトリに PDFファイルで格納されています。

CD-ROMドライブ:¥TpTool¥SG\_TP6.pdf

#### 動作環境

#### ハードウェア

- インストールする装置 Express5800/50、100、600シリーズ本体
- メモリ 500KB以上

● ハードディスクの空き容量 2.2MB以上

ソフトウェア

- オペレーティングシステム
  - Microsoft® Windows NT® 4.0日本語版(Service Pack 5以降)
  - Microsoft® Windows® 2000 日本語版

Microsoft® Windows® Server 2003およびMicrosoft® Windows® XPはサポートしていません。

- アプリケーション
  - ARCserve J6.0 for Windows NT (SP3)(全エディション)
  - ARCserve J6.5 for Windows NT(全エディション、Patch07が必要)
  - ARCservelT J6.61 for Windows NT(全エディション)
  - ARCserve 2000 (SP2)(全エディション)
  - BackupExec for Windows NT Ver.7.3
  - BackupExec for Windows NT Ver.8.5
  - NTBackup(Windows NT標準装備のバックアップツール)
  - #BKUP

### 監視対象装置

テープ監視ツールで監視できるテープドライブは次のとおりです(2002年9月現在・本内容 は予告なしに変更されることがあります)。

● 内蔵/外付AIT N8151-28/-34/-34A/-41/-41A/-44/-46 N8551-19/-28/-34, N8560-16 N8151-29/-36、N8551-20/-29/-36、 ● 内蔵/外付AIT集合型 N8560-17 ● 内蔵/外付DAT(DDS3) N8151-12BC、N8551-12/-12A/-12BC、 N8560-12/-12AC ● 内蔵/外付DAT集合型(DDS3) N8151-13AC, N8551-13/-13AC, N8560-13/-13AC ● 内蔵TRAVAN N8551-21 ● 外付TRAVAN集合型 N8560-19 ● 内蔵/外付DAT(DDS4) N8151-26/-43/-45、N8551-26、N8560-22 N8151-27, N8551-27, N8560-23 ● 内蔵/外付DAT集合型(DDS4) 内蔵SLOT N8151-38 ● 内蔵LTO N8151-37/-40 外付LTO N8160-39

対象ドライブとバックアップソフトの対応につきましてはNECのWeb情報ページにある 「NEC 8番街(http://nec8.com/)」の「サポート情報」ー「商品情報・消耗品(Express5800・ テクニカルガイド)」にある「バックアップ装置」を確認してください。

### インストール手順

添付のCD-ROM 「EXPRESSBUILDER」の次のディレクトリにある「Setup.exe」をエクスプ ローラなどから起動してください。

CD-ROMドライブ:¥TpTool¥setup.exe

以降は画面に表示されるメッセージに従ってください。詳しくはオンラインドキュメントで 説明しています。

インストールの完了後、サービスが動作していることを確認してください。「カスタムイン ストールモデルでのセットアップ」の説明を参照してください。

監視についての詳細な設定は、iniファイルを編集することで変更できます。iniファイルは「C: ¥Program Files¥TapeAlertChecker¥Ctrl.ini」です(デフォルトの設定でインストールした場 合)。設定の詳細についてはオンラインドキュメントをご覧ください。

# ESMPRO/UPSController Ver.2.1

BTO(ビルド・トゥ・オーダー)でインストールされるESMPRO/UPSController Ver.2.1に ついて説明します。

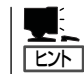

ビルド・トゥ・オーダーで指定されたバンドルソフトウェア、あるいはオーダーされたソフ トウェアです。なお、EXPRESSBUILDERには含まれていません。

### インストール済みのESMPRO/UPSControllerのセットアップ

本装置のモデルの中には出荷時に「ESMPRO/UPSController」がインストール済みの場合が ありますが、設定値はデフォルト値のままになっている場合があります。 ここで示す手順に従ってお客様のご使用環境に合わせた状態にセットアップしてください。

### ESMPRO/UPSControllerサービス(SPOC-I Service)の起動

[サービスコントロールマネージャ]を開き、[SPOC-I Service]を開始してください。 すでに、[SPOC-I Service]が開始されている場合はそのままでかまいません。[コントロー ルパネル]を閉じてください。

### 動作確認

SPOC-I Serviceが起動後、約1分以上経過してから次の方法で動作を確認します。 動作確認は、「確認1」、「確認2」の両方とも行ってください。「確認1」、「確認2」の両方が「正 常」な場合は、動作に問題ありません。この後の「設定変更」に示すの処理を行う必要はあり ません。

■ 確認1 イベントビューアによる確認

Windowsの「イベントビューア」でESMPRO/UPSControllerが正常に起動していること を確認してください。

- 1. [イベントビューア]を起動する。
- 2. [イベントビューア]のメニューバーから[ログ]を選択し、[システム]を選ぶ。
- 3. 上記により表示されたイベントの中から[ソース]名が「SPOC-I Service」のものを選ぶ。
- 4. イベントの[詳細]を表示し、以下のイベントの[説明]があることを確認する。
  - [正常] UPS通信開始
  - [異常] UPS通信エラー(無応答)

このイベントが存在した場合、この後の「設定変更」を参照してESMPRO/ UPSControllerの設定を変更してください。

#### ■確認2 ESMPRO/UPSControllerのGUIによる確認

「確認1」で「正常」を確認した後、GUIでUPSの情報が正しく表示されていることを確認してください。

 [スタート]メニューの[プログラム] – [ESMPRO\_UPSController] – [UPSController マネージャ]を 起動する。

起動方法の詳細は、別冊のESMPRO/UPSControllerの「セットアップカード」を参照してください。

- 2. [UPSController マネージャ]のメイン画面(チャート)でUPSの情報が表示されていることを確認する。
  - [正常] UPS情報の「商用電源の値(V)」、「商用最大電圧の値(V)」、「商用最小電圧の値(V)」、 「負荷容量の値(%)」等が表示される。
  - [異常] UPS情報の「商用電源の値(V)」、「商用最大電圧の値(V)」、「商用最小電圧の値(V)」、「負荷容量の値(%)」等が表示されない。
     この後の「設定変更」を参照してESMPRO/UPSControllerの設定を変更してください。

#### 設定変更

「動作確認」の「確認1」、または「確認2」で「異常」だった場合は、次の設定内容を確認して設定 を変更してください。

 [スタート]メニューの[プログラム] - [ESMPRO\_UPSController] - [UPSController マネージャ]を 起動する。

起動方法の詳細は、別冊のESMPRO/UPSControllerの「セットアップカード」を参照してください。

2. [UPSController マネージャ]のメニューバーより、[設定] - [動作環境の設定]を選択し、下記の設定 画面を表示し、各設定内容を確認する。

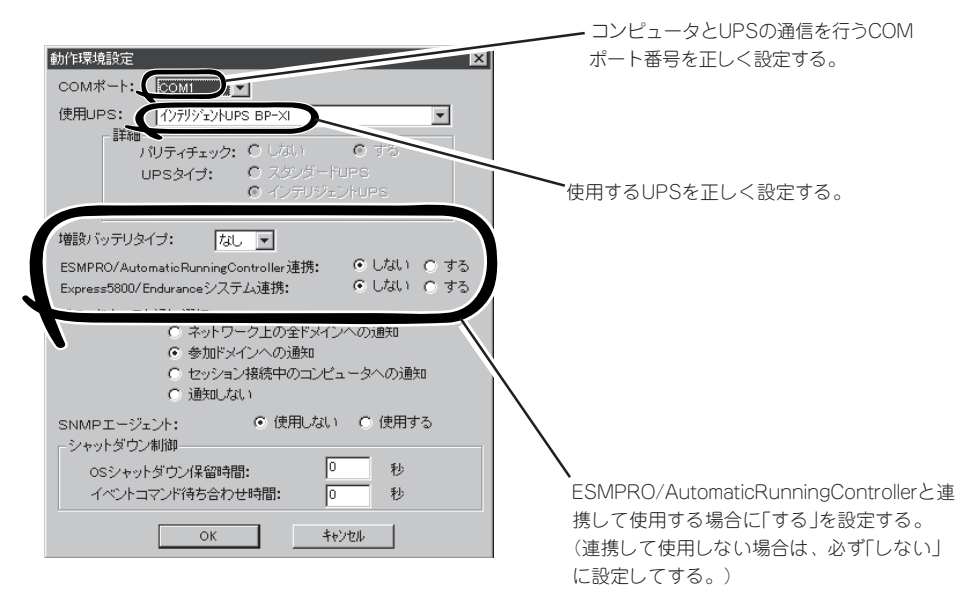

- 3. 正しく設定した後、[UPSController マネージャ]のメニューバーより、[ファイル]ー[上書き保存]を 選択し、設定を保存する。
- 4. [コントロールパネル]の[サービス]を開き、[SPOC-I Service]を再起動する。
- 5. 前ページの動作確認をする。

## 新規インストール

ESMPRO/UPSController Ver.2.1を新規にインストールする手順を説明します。

### ESMPRO/UPSControllerのアンインストール

現在コンピュータにインストールされているESMPRO/UPSControllerをアンインストール してください。

ESMPRO/UPSControllerのアンインストールは、「ExpressServerStartup」のCD-ROMと [ESMPRO/UPSController Ver.2.1(UL1047-401)」のKey-FD(キーディスク)を使ってアン インストールしてください。

ESMPRO/UPSControllerのアンインストールについての詳細は、別冊のESMPRO/ UPSControllerの「セットアップカード」を参照してください。

アンインストール後は、必ずコンピュータを再起動してください。

### インストール

ESMPRO/UPSControllerのインストールは、「ExpressServerStartup」のCD-ROMと [ESMPRO/UPSController Ver.2.1(UL1047-401)」のKey-FD(キーディスク)を使ってイン ストールしてください。

ESMPRO/UPSControllerのインストールについての詳細は、別冊のESMPRO/ UPSControllerの「セットアップカード」を参照してください。

### アップデートインストール

アップデートは次の手順に従ってください。

- 1. Administratorsローカルグループに所属するユーザーでログオンする。
- 2. 安全のために、必要最小限のアプリケーション(Serverサービスなど)を除くアプリケーションを 終了する。
- 3. 「スタートメニュー」-「設定」-「コントロールパネル」-「サービス」で次のサービスを停止する。
  - SPOC-I Service
  - ESMPRO/ARC Service
  - SNMP Service
- **4.** 「ExpressServerStartupJのCD-ROMをCD-ROMドライブに、「ESMPRO/UPSController Ver2.1(UL1047-401)JのKey-FD(キーディスク)をフロッピーディスクドライブにセットする。

「ExpressServerStartupJCD-ROMの中にある「SETUP.EXE」を起動する。
 ESMPRO/UPSControllerのアップデートが開始されます。

6. アップデート完了後、システムを再起動する。

7. 再起動後、ESMPRO/UPSControllerマネージャを起動し、ESMPRO/UPSControllerのバージョンを確認する。

ESMPRO/UPSController Version 2.1

以上でアップデートは終了です。

# PowerChute plus Ver.5.11J/5.2J

BTO(ビルド・トゥ・オーダー)でインストールされるPowerChute *plus* Ver.5.11J/5.2Jに ついて説明します。

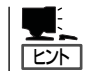

ビルド・トゥ・オーダーで指定されたバンドルソフトウェア、あるいはオーダーされたソフ トウェアです。なお、EXPRESSBUILDERには含まれていません。

### カスタムインストールモデルでのセットアップ

本装置のモデルの中には出荷時に「PowerChute *plus*」がインストール済みの場合があります。ただし、PowerChute *plus*はデフォルト値の状態でインストールされています。 ここで示す手順に従ってお客様のご使用環境に合わせた状態にセットアップしてください。

### PowerChute plusサービス(UPS-APC PowerChute plus Service)の起動

[コントロールパネル]の[サービス]を開き、[UPS-APC PowerChuteplus Service]を開始 してください。すでに[UPS-APC PowerChuteplus Service]が開始されている場合はその ままでかまいません。[コントロールパネル]を閉じてください。

#### 動作確認

UPS-APC PowerChute *plus* Serviceが起動後、約1分以上経過してから次の方法で動作を 確認します。

動作確認は、「確認1」、「確認2」の両方とも行ってください。「確認1」、「確認2」の両方が「正常」な場合は、動作に問題ありません。この後の「設定変更」に示す処理を行う必要はありません。

#### ■ 確認1 イベントビューアによる確認

Windowsの「イベントビューア」でPowerChute *plus*が正常に起動していることを確認してください。

- 1. [イベントビューア]を起動する。
- 2. [イベントビューア]のメニューバーから[ログ]を選択し、[システム]を選ぶ。
- 3. 上記により表示されたイベントの中から[ソース]名が「UPS」のものを選ぶ。
- 4. イベントの[詳細]を表示し、以下のイベントの[説明]があることを確認する。
  - [正常] UPSとの通信が確立しました。
  - [異常] UPSとの通信が確立できません。 このイベントが存在した場合、この後の「設定変更」を参照してPowerChute plusの設 定を変更してください。

#### ■ 確認2 PowerChute plusのGUIによる確認

「確認1」で「正常」を確認した後、次の手順でUPSの情報が正しく表示されていることを確認してください。

- [スタート]メニューの[プログラム] [PowerChutePLUS] [PowerChutePLUS]を起動する。
   起動方法の詳細はPowerChute *plus*の「インストールガイド」を参照してください。
- 2. [PowerChutePLUS]のメイン画面(チャート)でUPSの情報が表示されていることを確認する。
  - [正常] データフィールドエリアの「UPS出力」、「最小電圧」、「最大電圧」、「UPS温度」、「出力 周波数」などが表示される。
  - [異常] UPS情報の「UPS出力」、「最小電圧」、「最大電圧」、「UPS温度」、「出力周波数」などが グレーアウトで表示されている。 この後の「設定変更」を参照してPowerChute *plus*の設定を変更してください。

### 設定変更

「動作確認」の「確認1」、または「確認2」で「異常」だった場合は、次の設定内容を確認して設定 を変更してください。

- [スタート]メニューの[プログラム] [PowerChutePLUS] [PowerChutePLUS]を起動する。
   起動方法の詳細は、PowerChute *plusの*「オンラインヘルプ」、またはPowerChute *plus*に添付の「ユーザーズガイド」を参照してください。
- 2. [PowerChutePLUS]のメニューバーより、[構成]-[通信パラメータ]を選択し、下記の設定画面 を表示し、各設定内容を確認する。

| 通信シグナルが[スマー<br>トシグナリング]である | 通信パラメータ<br>- UPS パ <sup>0</sup> ラメータ<br>c. ションプル、シッグナリンク<br>で スマート シク <sup>**</sup> ナリンク <sup>**</sup> | 通信ポー                           |                  | コン<br>を彳<br>しく |
|----------------------------|----------------------------------------------------------------------------------------------------|--------------------------------|------------------|----------------|
| ことを確認する。                   | ーひ ムハ フィーター<br>ー パリルス<br>で トーン                                                                         | 通信ポト  <br>モデム初期化文字列  <br>ボー レト | COM3 •<br>2400 • |                |
|                            | - SMTP メール<br>SMTP サーバ名<br>SMTP 7カウント名<br>SMTP ドンイン名<br>OK                                             |                                |                  |                |

コンピュータとUPSの通信 を行うCOMポート番号を正 しく設定する。

- **3.** 正しく設定した後、[OK]をクリックし、「PowerChutePLUS」のメニューバーより、[システム] ー[別のサーバを監視]を選択し、再度監視するサーバを選択する。
- 4. 前ページの動作確認をする。

### 新規インストール

PowerChute *plus*の新規インストール(再インストール)については、PowerChute *plus*に 添付の「インストールガイド」を参照してください。

# 管理PC用バンドルソフトウェア

本装置をネットワーク上から管理するための「管理PC」を構築するために必要なバンドルソフトウェアについて説明します。

# ESMPRO/ServerManager

ESMPRO/ServerAgentがインストールされたコンピュータをネットワーク上の管理PCから監視・管理するには、本体にパンドルされているESMPRO/ServerManagerをお使いください。

管理PCへのインストール方法や設定の詳細についてはオンラインドキュメントまたは ESMPROのオンラインヘルプをご覧ください。

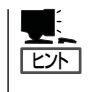

ESMPRO/ServerManagerの使用にあたっての注意事項や補足説明がオンラインドキュメントで説明されています。添付のCD-ROM「EXPRESSBUILDER」内のオンラインドキュメント「ESMPRO/ServerManagerインストレーションガイド」を参照してください。

# MWA - Management Workstation Application-

MWA は、ネットワーク上から管理PC (ESMPRO/ServerManager が動作しているコンピュータ)を使用して、Express サーバをリモート管理するためのアプリケーションです。 Express5800シリーズの運用管理を行う管理者の負担を軽減させることができます。

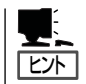

MWAのセットアップと運用に関する詳細な説明については、EXPRESSBUILDER CD-ROM内の以下のパスに格納されているオンラインドキュメント「MWAファーストステップ ガイド」を参照してください(EXPRESSBUILDERの「マスターコントロールメニュー」から も開くことができます)。

CD-ROMドライブ:¥mwa¥doc¥jp¥mwa\_fsg.pdf

機能と操作方法に関する詳細な説明については、MWAのオンラインヘルプを参照してください。

### 通信方法

MWAを使用する管理PCがLAN、WAN、ダイレクト(シリアル(COM)ポート)のいずれかの 方法でExpress5800シリーズと接続されていればMWAを使ったリモート管理ができます。

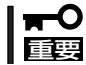

シリアルポート接続はシリアルポートBのみ使用可能です。LAN接続はLANポート1のみ 使用可能です。

### **MWAの機能**

MWAはExpress5800シリーズのシステムBIOSやベースボードマネージメントコントローラ(BMC)と接続することにより以下の機能を実現しています。

#### ● リモートコンソール機能

Express5800シリーズのPOST実行画面およびROM-DOS/MS-DOSのブート中の実行 画面を管理PC上のMWAのウィンドウから見ることができます。またこの間、 Express5800シリーズを管理PCのキーボードから操作できます。

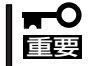

- 本装置では、LAN経由のリモートコンソール実行中に、BMCがCOM Bポートを独 占する場合があります。このとき、OS上からのCOM Bポートは使用不可となりま す。
- 本装置でLAN接続によるリモートコンソールを実行する場合は、本装置の電源の ON/OFFは、MWAからリモートで操作してください。また、LAN経由のリモート コンソールは自動接続で実行してください。自動接続の設定はMWA ファーストス テップガイドを参照してください。
- BIOS SETUPを通常の終了方法以外の手段(電源OFFやリセット)で終了すると Express5800シリーズ上のコンフィグレーションのリモートコンソール設定項目 が無効になる場合があります。
- リモートドライブ機能\*

管理PC上のフロッピーディスクドライブまたは、フロッピーディスクのイメージファイ ルからExpress5800シリーズを起動することができます。

- \* LAN接続時のみの機能です。
- リモート電源制御

管理PC上のMWAからリモートで、Express5800シリーズに対して以下の電源制御が行 えます。

- パワ-ON/OFF
- パワーサイクル (パワーOFFの後、しばらくしてパワーON)
- ー リセット
- OSシャットダウン\*
- \* 本コマンドをサポートしているESMPRO/ServerAgentがExpress5800シリーズ上 で動作している場合のみの機能です。

### リモート情報収集

管理用PC上のMWAからリモートで以下の情報を収集することができます。

- ー システムイベントログ(SEL)
- センサ装置情報(SDR)
- 保守交換部品情報(FRU)
- BMC設定情報

### ● ESMPROとの連携\*

Express5800シリーズのBMCからの装置異常などの通報を受信すると通報内容を解析して、ESMPROのアラートログへ自動的に登録します。

\* LAN経由のみの機能です。

### 動作環境

MWAを動作させることができるハードウェア/ソフトウェア環境は次の通りです。

● 管理PC(インストールするコンピュータ)

MWAは Windowsが動作しているコンピュータ上で動作します。詳細は「MWAファーストステップガイド」を参照してください。

● MWAでリモート保守する装置

Express5800 シリーズに添付のユーザーズガイドにMWAの記載がある装置。対象装置 には、RomPilot、BMCのいずれかが搭載されています。本装置にはBMC(IPMI Ver.1.5)が搭載されています。

# MWAのインストール

MWAを使って本装置を管理するには、Express5800シリーズ本体側にMWA Agentを、管理PC側にMWA Managerをそれぞれインストールしてください。

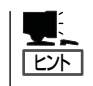

MWA AgentはBMCをコンフィグレーションするためのツールです。Windows上からBMC をコンフィグレーションしたい場合にインストールしてください。MWA Managerから Express5800シリーズをリモート制御する際には、MWA Agentは必要ありません。

### MWA Agentのインストール

MWA Agentは、CD-ROM[EXPRESSBUILDER]を使ってExpress5800シリーズ本体にインストールします。

- 1. Windowsを起動する。
- 2. CD-ROM [EXPRESSBUILDER] をCD-ROM ドライブにセットする。

Autorun機能によりEXPRESSBUILDERのマスターコントロールメニューが自動的に表示されます。

3. [ソフトウェアのセットアップ]-[MWA] の順にクリックする。

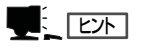

右図の画面上で右クリックしてもポッ プアップメニューが表示されます。

**4.** [MWA Agent]をクリックする。

MWA Agentのインストーラが起動しま す。インストーラの指示に従ってインス トールしてください。

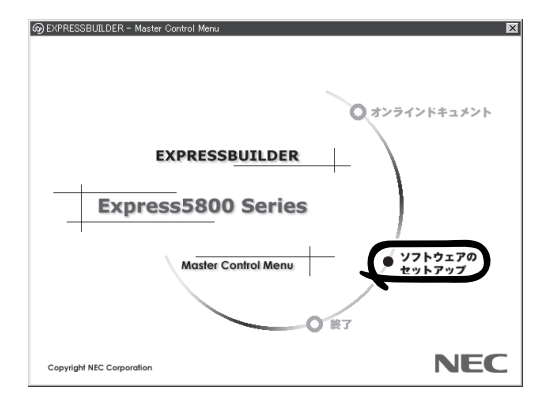

### MWA Managerのインストール

MWA Managerは、CD-ROM「EXPRESSBUILDER」を使って管理PCにインストールします。

1. Windowsを起動する。

MWAが動作可能なOSについて、「MWAファーストステップガイド」を確認してください。

2. CD-ROM [EXPRESSBUILDER]をCD-ROMドライブにセットする。

Autorun機能によりEXPRESSBUILDERのマスターコントロールメニューが自動的に表示されます。

3. [ソフトウェアのセットアップ]-[MWA] の順にクリックする。

> 大学、ビント 右図の画面上で右クリックしてもポッ プアップメニューが表示されます。

**4.** [MWA Manager]をクリックする。

MWAのインストーラが起動します。イ ンストーラの指示に従ってインストール してください。

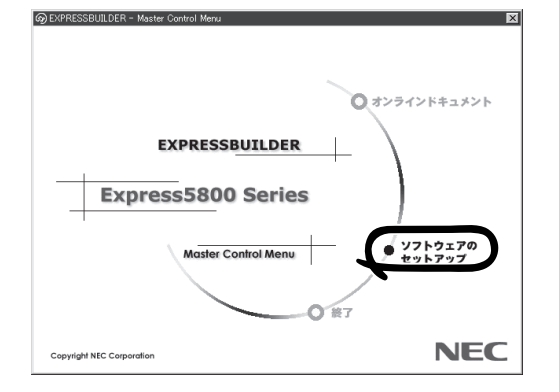

### コンフィグレーション

コンフィグレーションで必要なものは次のとおりです。

- EXPRESSBUILDER CD-ROM
- 設定情報

コンフィグレーションはMWA側とExpress5800シリーズ装置側の両方必要です。MWA 側ではリモート管理するExpress5800シリーズの装置台数分の設定情報が必要です。

Express5800シリーズ装置側のコンフィグレーションには2通りの方法があります。

「EXPRESSBUILDER」CD-ROMからExpress5800シリーズを起動して実行する「システムマネージメントの設定」によるコンフィグレーションとExpress5800シリーズ装置のWindows上から起動するMWA Agentによるコンフィグレーションです。

詳細な手順については「EXPRESSBUILDER」CD-ROM内にある「MWAファーストステップガイド」またはMWAのオンラインヘルプを参照してください。

## コンソールが接続されていない場合のコンフィグレーション方法

本体にキーボードなどのコンソールが接続されていない場合、EXPRESSBUILDERのコン ソールレス機能を使ってサーバ側のコンフィグレーションをして、サーバ上のBIOS SETUP やDOSツールをリモート操作することができます。

次の2つの方法があります。

- LAN接続された管理PCから実行する
- ダイレクト接続された管理PCから実行する

### LAN接続された管理PCから実行する

LAN接続されている管理PCから、以下の手順で実行します。

1. MWAをインストールした管理PCを起動し、スタートメニューから[プログラム]ー[NEC MWA] ー[MWA]の順にクリックする。

MWAが起動し、初期画面の「Remote Control Manager」が表示されます。

| 🔤 MWA Remote Control Manager |          |        |          |             |  |
|------------------------------|----------|--------|----------|-------------|--|
| ファイル サーバ 編集 表示 ツール ゲ         | VIJ7°    |        |          |             |  |
| 👐 😽 🖹 🌒 DC 🛛 All 🐰 🔂         | Q ?      |        |          |             |  |
|                              | サーバ名 接続形 | § 電源状態 | 電源状態取得日時 | IPアドレス/電話番号 |  |
|                              |          |        |          |             |  |
|                              |          |        |          |             |  |
|                              |          |        |          |             |  |
|                              |          |        |          |             |  |
|                              |          |        |          |             |  |
|                              |          |        |          |             |  |
|                              |          |        |          |             |  |
|                              |          |        |          |             |  |
|                              |          |        |          |             |  |
| b7%                          |          |        |          |             |  |

- 2. フォーマット済みの1.44MBのフロッピーディスクを管理PCのフロッピーディスクドライブに セットする。
- 3. MWAの[ファイル]メニューから[コンフィグレーション]コマンドを選択して[コンフィグレー ション]ダイアログボックスを表示させる。
- 4. [新規作成]をクリックして[設定モデルの選択(新規作成)]ダイアログボックスを表示させる。
- [FD書き込みを行う]にチェックし、管理対象装置のモデル名を選択する。
   管理対象装置の種類に応じたコンフィグレーションダイアログボックスが表示されます。
   モデル名は本体前面に印刷されています。
- 6. コンフィグレーションダイアログボックスで管理対象装置の以下の情報を設定/登録する。
  - コンピュータ名(サーバ名。管理対象装置を示す任意の名前)
  - IP アドレス
  - ー デフォルトゲートウェイ
  - ー サブネットマスク
  - 1次通報先(管理PC のIP アドレス)
- 7. 設定/登録後、以下のファイル名でフロッピーディスクに書き込む。
  - <コンフィグレーション情報ファイル名> CSL\_LESS.CFG

- 8. サーバ名を右クリックして表示されるポップアップメニューから[プロパティ]コマンドを選択して[プロパティ]ダイアログボックスを表示させる。
- 9. [プロパティ]ダイアログボックスが表示されたら、以下のように設定する。

```
<[ID]ページ>
接続形態: LAN
```

<[アラート通知]ページ>

[標準設定を使用する]のチェックを外して[アクティベート]のリセットにチェックする。

10. サーバ名を右クリックして表示されるポップアップメニューから[リモートコンソールの起動]コ マンドを選択して[MWA Remote Console]を開く。

| 単 <sub>単</sub> MWA Remote Console - LAN192.168.1.249 ServerA<br>ファイル 表示 データ ウインドウ ヘルフ <sup>o</sup> | (Not connected)           |
|----------------------------------------------------------------------------------------------------|---------------------------|
| ··· ☆ II > > > △                                                                                   | Auto ANSI UTF8            |
| LAN192.168.1.249 ServerA (Not connected)                                                           |                           |
|                                                                                                    | <u> </u>                  |
|                                                                                                    |                           |
|                                                                                                    |                           |
|                                                                                                    |                           |
|                                                                                                    |                           |
|                                                                                                    |                           |
|                                                                                                    |                           |
|                                                                                                    |                           |
|                                                                                                    |                           |
|                                                                                                    | <b></b>                   |
|                                                                                                    |                           |
| ν <del>7</del> % LAN                                                                               | 192.168.1.249 Server A // |

- サーバウィンドウ上で右クリックして表示されるポップアップメニューから[リモートコンソールの動作指定]コマンドを選択して[リモートコンソールの動作指定]ダイアログボックスを表示させ、[MWAモードで実行]を選択する。
- **12.** 管理対象装置のCD-ROMドライブにEXPRESSBUILDERをセットし、コンフィグレーション情報 ファイルを格納したフロッピーディスクをフロッピーディスクドライブにセットする。
- 13. 本体の電源をOFF/ONしてシステムを再起動する。

1回のリブート後、各種PCの画面上にメインメニューが表示され、ハードウェアのセットアップ、各種ユーティリティを管理PCから実行できるようになります。

### 

フロッピーディスク内のコンフィグレーション情報ファイルの内容が管理対象装置に既に設定 されている場合は、リブートせずにメインメニューが表示されます。

- 14. 管理PCの画面上にメインメニューが表示されたら、フロッピーディスクをフロッピーディスクド ライブから取り出す。
- 管理PCの画面上にメインメニューが表示されているときに、MWA Remote Control Manager 上でサーバ名を右クリックして表示されるポップアップメニューから[プロパティ]コマンドを選 択する。

- 16. [プロパティ]ダイアログボックスの[ID]ページで[接続チェック]をクリックして、対象装置との 接続を確認する。
- **17.** EXPRESSBUILDER CD-ROM以外のツールを使用する場合は、EXPRESSBUILDERを終了し、 CD-ROMドライブから取り出した後、MWAの電源制御コマンドを使って電源OFF/ONする。

MWA Remote Control Manager上で、サーバ名を右クリックして表示されるポップアップメニューから[電源制御]コマンドを選択することでサーバの電源を操作できます。

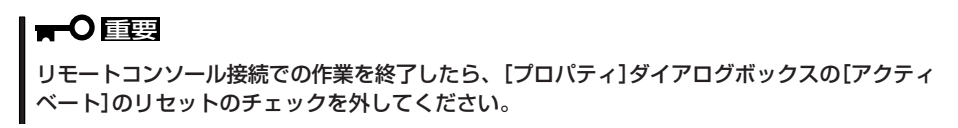

### ダイレクト接続(シリアルポートB)された管理PCから実行する

本体のシリアルポートBにダイレクト接続された管理PCから、以下の手順で実行します。

1. MWAをインストールした管理PCを起動し、スタートメニューから[プログラム]ー[NEC MWA] ー[MWA]の順にクリックする。

MWAが起動し、初期画面の「Remote Control Manager」が表示されます。

| MWA Remote Control Manager |                      |                 |                |
|----------------------------|----------------------|-----------------|----------------|
| ファイル サーバ 編集 表示 ツール イ       | V#7*                 |                 |                |
| ++ ++ 🗵 🌒 DC 🛛 All 🐰 🚯     | Q ?                  |                 |                |
|                            | <u>サーハ*名</u><br>構続形態 | ●還状態 【電源状態取得日時」 | [197][127]電話番号 |
| ν <del>τ</del> γ           |                      |                 | 1.             |

2. MWAの[ファイル]メニューから[環境設定]-[ダイレクト接続設定]の順に選択し、「ダイレクト 接続設定」ダイアログボックスを表示させ、以下のように設定する。

<ダイレクト接続設定> ポート: ポートレート: フロー制御:

接続する管理PC側のCOMポート 19200 RTS/CTS

- 3. MWAの[ファイル]メニューから[コンフィグレーション]コマンドを選択して[コンフィグレー ション]ダイアログボックスを表示させる。
- 4. [新規作成]をクリックして[設定モデルの選択(新規作成)]ダイアログボックスを表示させる。
- [FD書き込みを行う]にチェックし、管理対象装置のモデル名を選択する。
   管理対象装置の種類に応じたコンフィグレーションダイアログボックスが表示されます。

モデル名は本体前面に印刷されています。

6. コンフィグレーションダイアログボックスで、コンピュータ名などのコンフィグレーション情報 を設定/登録後、以下のファイル名でフロッピーディスクに書き込む。

```
<コンフィグレーション情報ファイル名>
CSL_LESS.CFG
```

- 7. サーバ名を右クリックして表示されるポップアップメニューから[プロパティ]コマンドを選択して[プロパティ]ダイアログボックスを表示させる。
- 8. [プロパティ]ダイアログボックスが表示されたら、以下のように設定する。

| <[10]ページ> |                |
|-----------|----------------|
| 接続形態:     | COM            |
| COM :     | ダイレクト(クロスケーブル) |

- 9. サーバ名を右クリックして表示されるポップアップメニューから[リモートコンソールの起動]コ マンドを選択して[MWA Remote Console]を開く。
- 10. [MWA Remote Console]上にサーバウィンドウが開いていることを確認して[接続]をクリック する。
- 11. 管理対象装置のシリアルポートBに管理PCをダイレクト接続する。
- **12.** 本体のCD-ROMドライブにEXPRESSBUILDERをセットし、コンフィグレーション情報ファイル を格納したフロッピーディスクをフロッピーディスクドライブにセットする。
- 13. 本体の電源をOFF/ONしてシステムを再起動する。

1回のリブート後、各種PCの画面上にメインメニューが表示され、ハードウェアのセットアップ、各種ユーティリティを管理PCから実行できるようになります。

### 

F .- 7 0

フロッピーディスク内のコンフィグレーション情報ファイルの内容が既に管理対象装置に設定 されている場合は、リブートせずにメインメニューが表示されます。

 EXPRESSBUILDERに格納されていないツールを使用する場合は、コンソールレスメニューを終 了し、EXPRESSBUILDERをCD-ROMドライブから取り出した後、本体の電源をOFF/ONする。

#### 

リモートコンソール接続での作業を終了したら、[MWA Remote Console]ウィンドウの[切断]をクリックしてください。

# Power Console Plus(管理PC)

Power Console Plusをネットワーク経由でサーバを管理する場合にインストールします。 Power Console Plusの動作環境や操作手順については、EXPRESSBUILDER内にあるオン ラインドキュメント「Power Console Plus<sup>TM</sup>ユーザーズマニュアル」を参照してください。

以下の説明を参考にしてPower Console Plus(管理PC)を管理PCにインストールしてくだ さい。インストールに関する詳しい手順と操作方法についてはEXPRESSBUILDER内にある オンラインドキュメント「Power Console Plus™ユーザーズマニュアル」を参照ください。

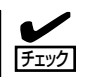

本装置の3.5インチハードディスクベイをディスクアレイ構成にした場合、Power Console Plusをインストール後、Enclosure ManagementメニューのEnclosure Property画面や、 システムイベントログに以下のように表示されますが、3.5インチハードディスクベイでは ファンを使用しないため、動作には問題ありません。

Enclosure Property画面上

Fan 1: Not present Fan 2: Not present

システムイベントログ表上

Adapter 1 Channel1 Target 6: Status of Fan #1=0x02: Not Installed Adapter 1 Channel1 Target 6: Status of Fan #2=0x02: Not Installed

# Power Console Plus(管理PC)をインストールする前に

Power Console Plus(管理PC)をインストールするときは、次に示す準備をしておく必要 があります。

- WindowsのTCP/IPの設定が終了していること
- システムのアップデートが終了していること
- Administratorsグループでログオンされていること
- Windows NT 4.0の場合、Service Pack 5以降が適用されていること
- Internet Explorer 4.01 Service Pack 2以降がインストールされていること

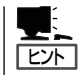

Internet Explorer4.01 Service Pack 2以降はWindows NT 4.0のService Pack 5または6a媒体からインストールできます。

# Power Console Plus(管理PC)のインストール手順

Power Console Plus(管理PC)のインストール は添付のEXPRESSBUILDERを使用します。 EXPRESSBUILDERをドライブにセット後、 Autorunで表示されるメニューから[ソフトウェ アのセットアップ]-[ESMPRO]- [関連ユー ティリティメニューへ]-[Power Console Plus]の順にクリックします。

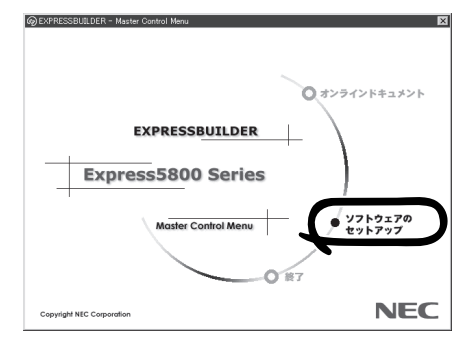

ここで表示されるセットアップオプションの選択でインストールするコンポーネントとして 「管理PC」または「管理PC+管理サーバ」をチェックし、[次へ]をクリックしてください。以 降はダイアログボックスのメッセージに従ってインストールしてください。

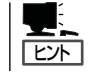

上記記述の管理サーバはネットワークで接続されたすべてのサーバおよび管理PCを管理するコンピュータとしてネットワーク内に1つ定義します。

### Power Console Plus(管理PC)の環境設定

● HOSTSファイルの設定

管理サーバとすべてのサーバ/管理PCのIPアドレスとホスト名を登録してください。

● REGSERV.DATの設定

管理サーバのホスト名をすでにある「localhost」の設定と置換してください。

| ~Memo~ |
|--------|
|        |
|        |
|        |
|        |
|        |
|        |
|        |
|        |
|        |
|        |
|        |
|        |
|        |
|        |
|        |
|        |
|        |
|        |
|        |
|        |
|        |
|        |
|        |
|        |
|        |
|        |
|        |
|        |
|        |
|        |
|        |
|        |
|        |
|        |
|        |
|        |
|        |
|        |
|        |
|        |
|        |
|        |
|        |
|        |
|        |
|        |
|        |
|        |
|        |
|        |
|        |
|        |
|        |
|        |
|        |
|        |
|        |
|        |
|        |
|        |
|        |
|        |
|        |
|        |
|        |
|        |
|        |
|        |
|        |
|        |
|        |
|        |
|        |
|        |